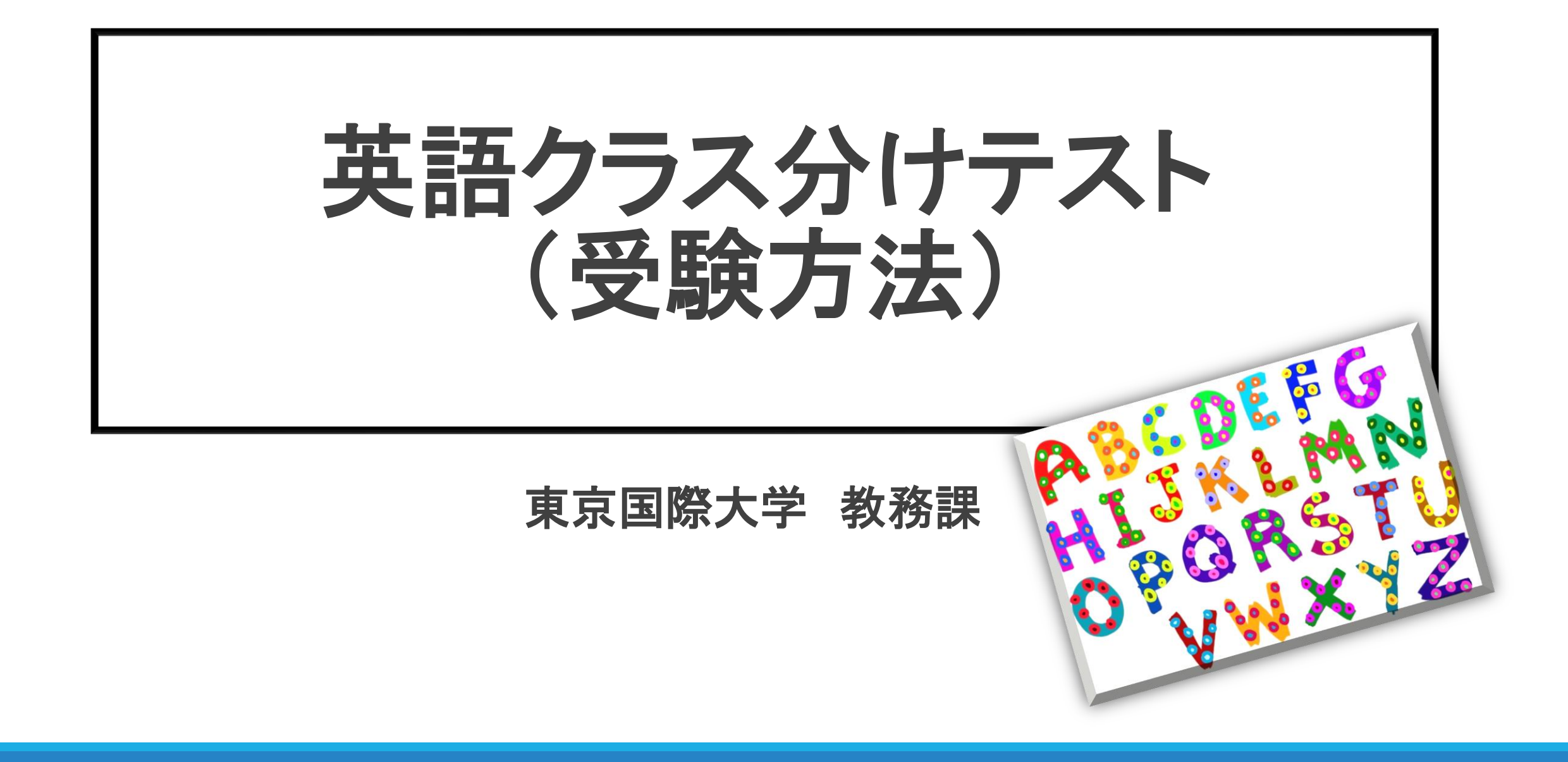

### 受験から結果の公表までの流れ

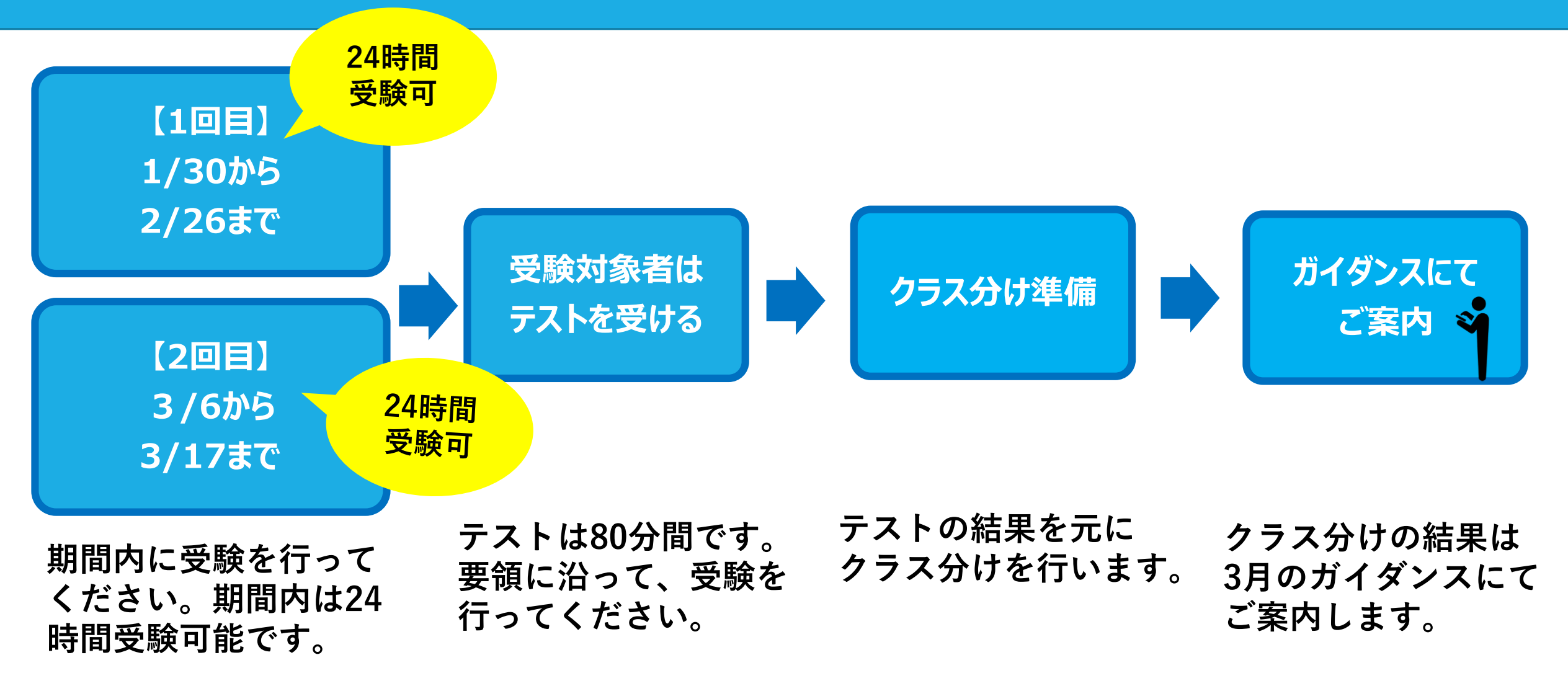

# テストの受験方法 Moodleの利用について

### 受験の前に一読ください。

## 受験はMoodle(ムードル)を使って、受験します。

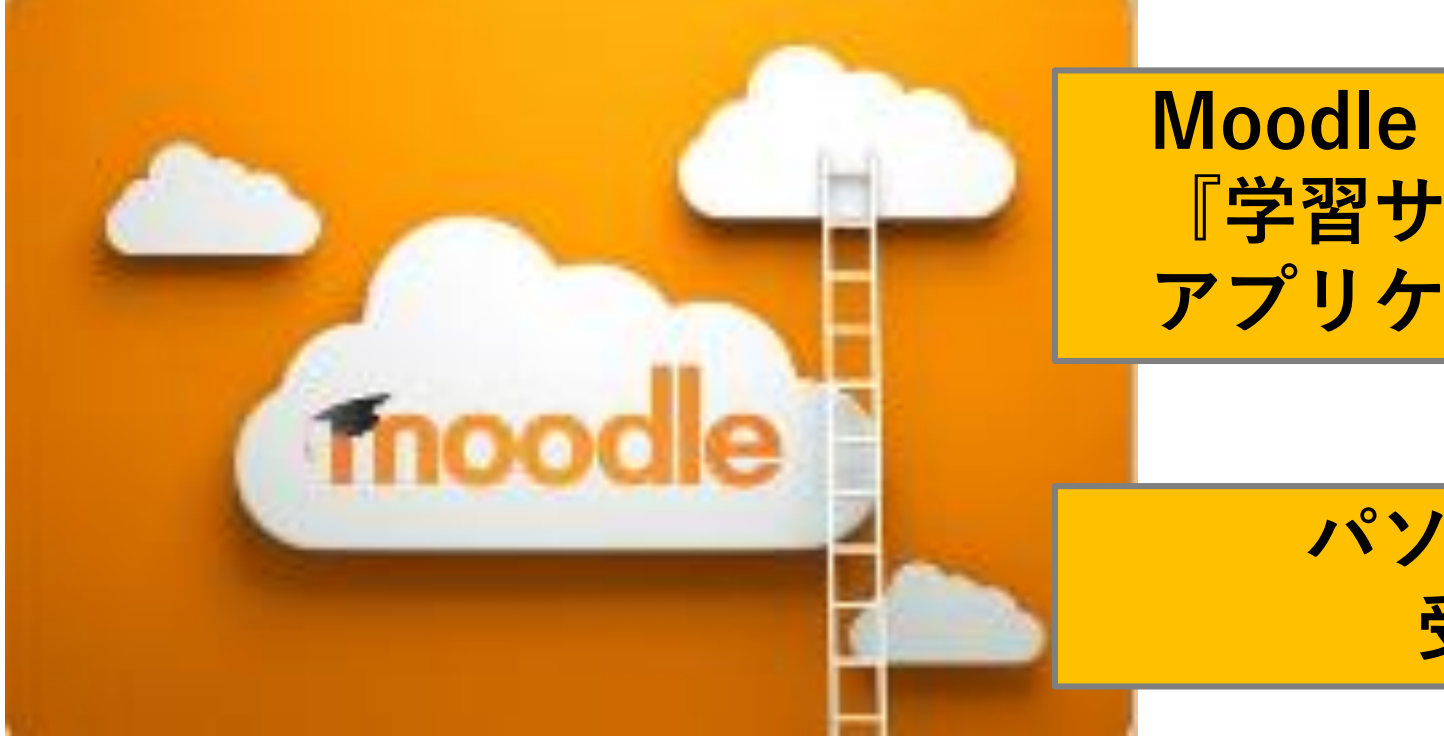

Moodle(ムードル)とは、 『学習サポート』に特化した アプリケーションシステムです。

> パソコン、タブレット等で 受験ができます。

# Moodleを開いてみよう

# https://moodle.tiu.ac.jp/login/index.php

|  | moodle (2022 <b>年度</b> )     |                                                                |                   |
|--|------------------------------|----------------------------------------------------------------|-------------------|
|  | ユーザ名<br>パスワード<br>□ ユーザ名を記憶する | あなたのユーザ名またはパス<br>ワードを忘れましたか?<br>あなたのブラウザのクッキー<br>を有効にしてください。 ? |                   |
|  | ログイン                         | UF<br>ログイン                                                     | RLを開くと<br>画面が現れます |

# ログインします

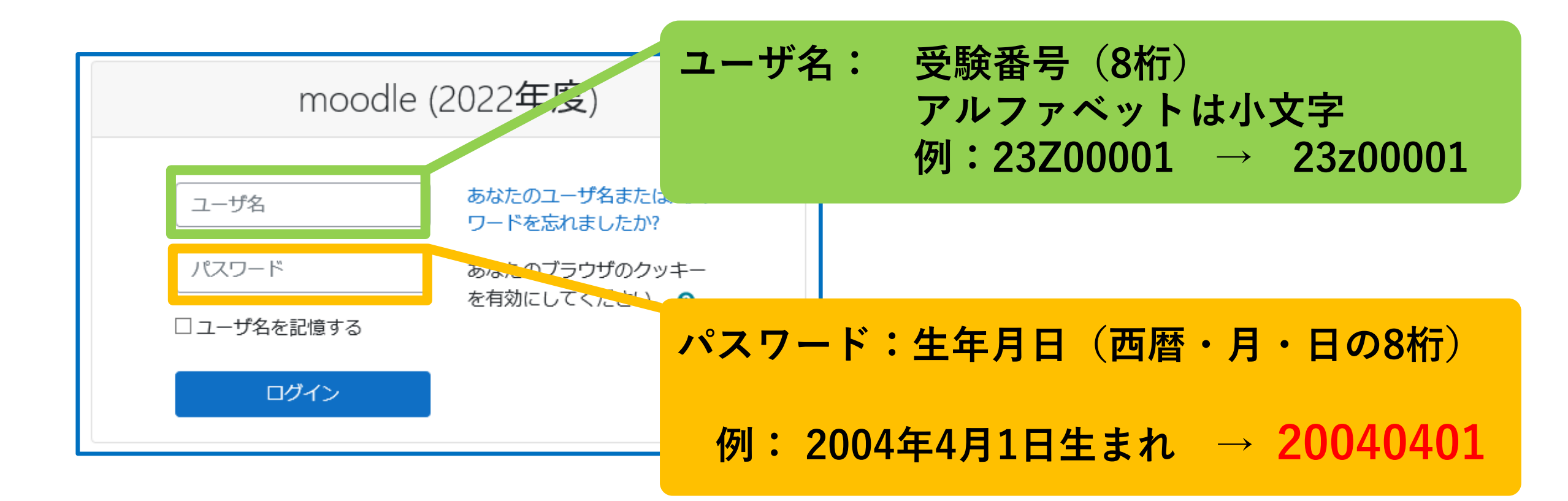

### 受験するコースを選択します

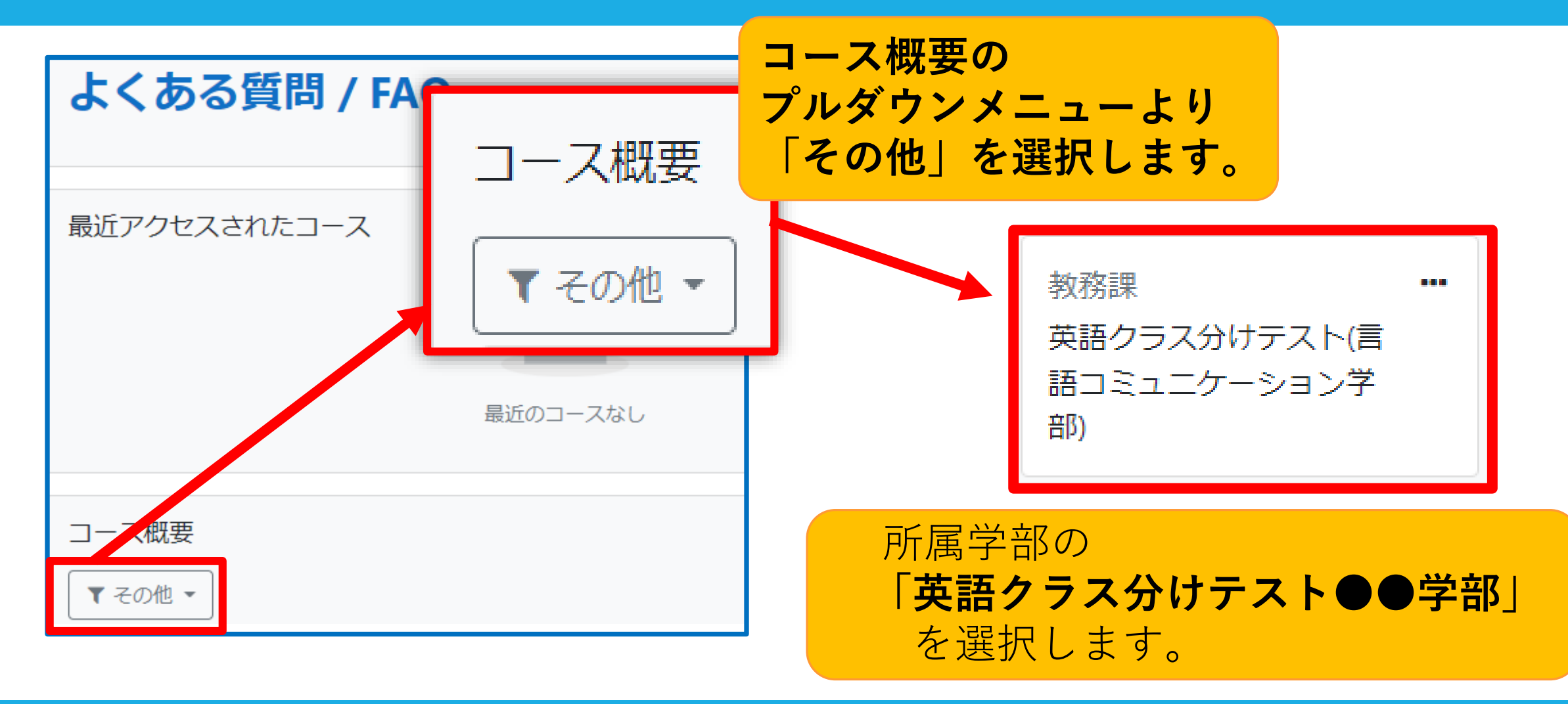

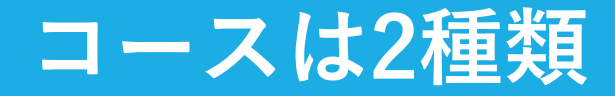

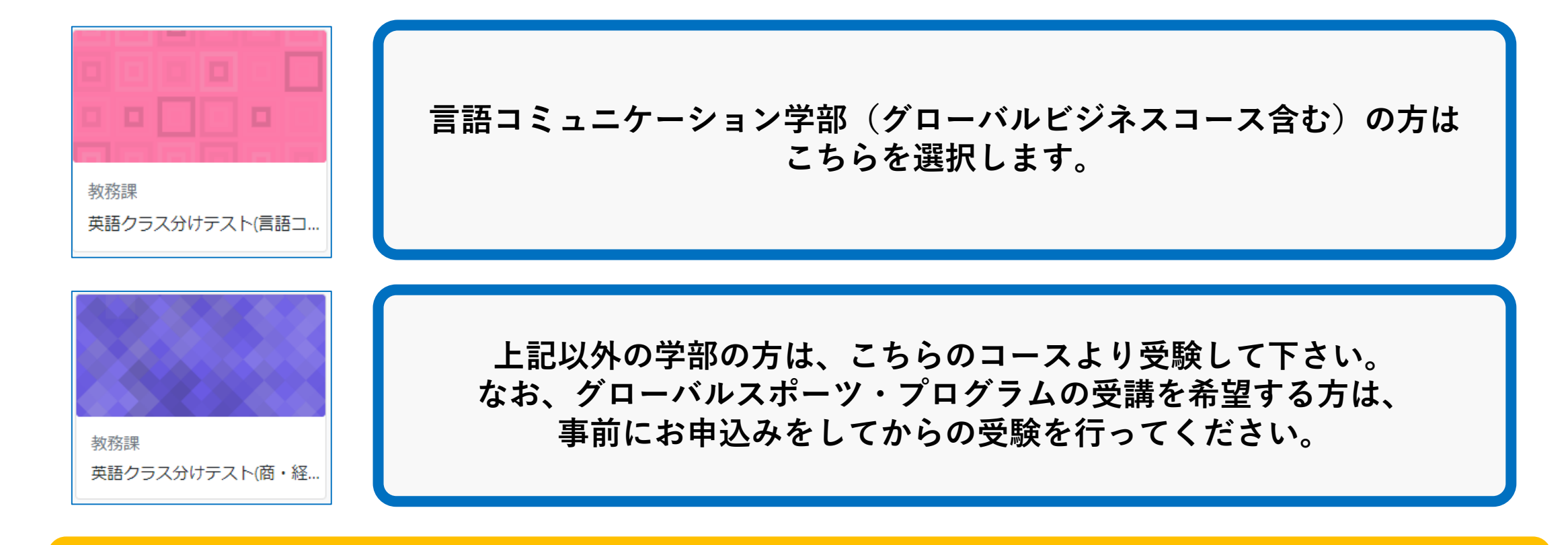

#### 所属する学部の「**英語クラス分けテスト(●●●学部**)」を選びます。

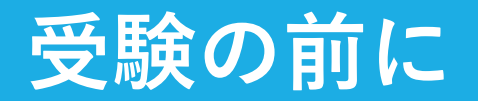

| 一般                                                                               | Spring 2023 Placement Test            |         |
|----------------------------------------------------------------------------------|---------------------------------------|---------|
| Information about the Spring 2023 English Placement Test                         | ✓ 音声テスト                               |         |
| テストを始める前に必ず読む事!                                                                  | 音声が聞こえるか確認してください。                     |         |
| 【重要】iPhone、iPadでプレイスメントテストを受験する場合は「【重要】<br>について」を必ず確認してから受験してください。また、iOSのアップデー   | 音声が聞こえる場合はYesを選択して試験を受験し              | してください。 |
| 【重要】Macでプレイスメントテストを受験する際は、Safariではなく、Chr<br>が聞こえない場合があります。また、MacOSのアップデートを事前に行って | 音声が聞こえない場合はディバイスを変えて再度この音声テストペ        |         |
| 【重要】音声確認で音声が出るかどうかの確認を行ってください。確認後、                                               | 1つ選択してください:                           |         |
| このテストには2つのセクションがあります。最初のセクションは25分間の<br>イングセクションです。                               | Oa. Yes ← 音声が聞こえた<br>Ob. No 「a.Yes」を選 | ら<br>択  |

『音声テスト』を行ってください。

(これはテストではありません)

『テストを始める前に必ず読む事!』を 確認してください。

# いよいよ受験です。

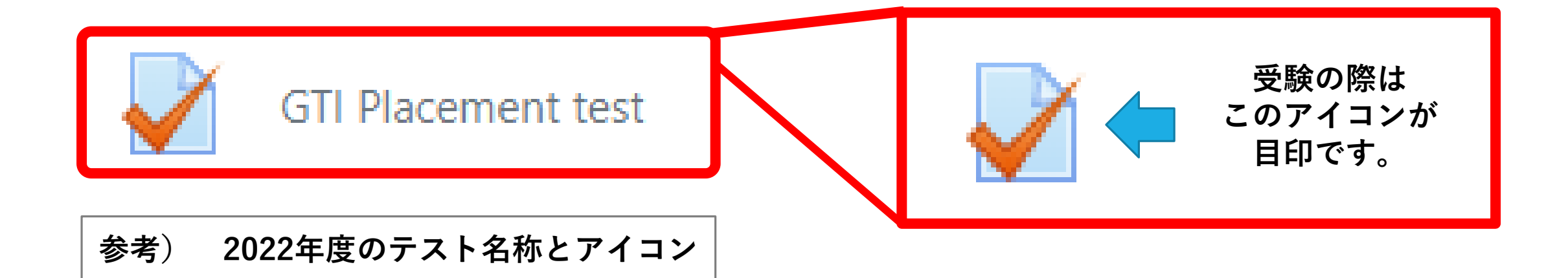

表示のアイコンを選択し、受験を行ってください。 科目は「GTI Placement test」と表記されている場合があります。

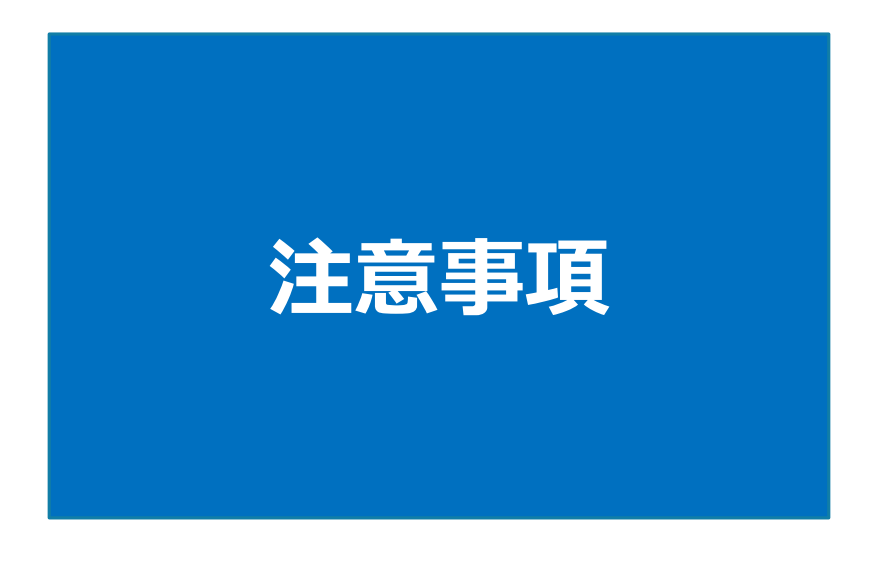

### 正しく、受験しましょう

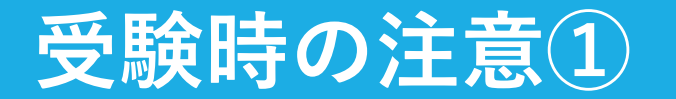

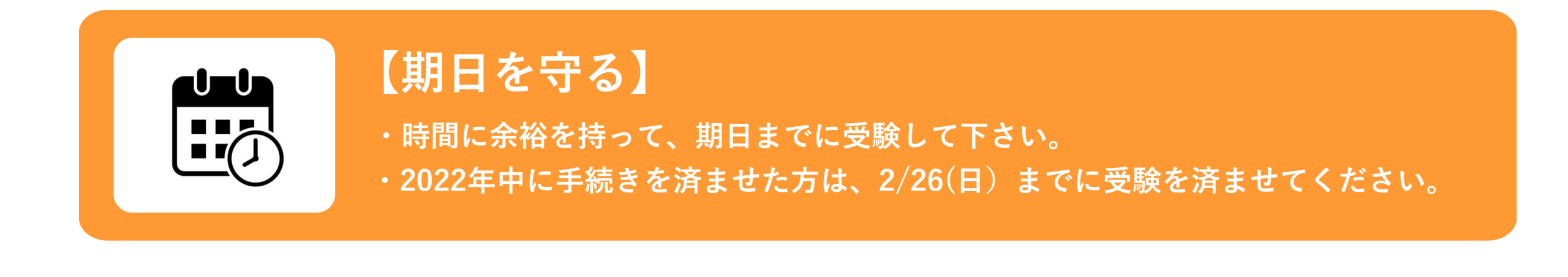

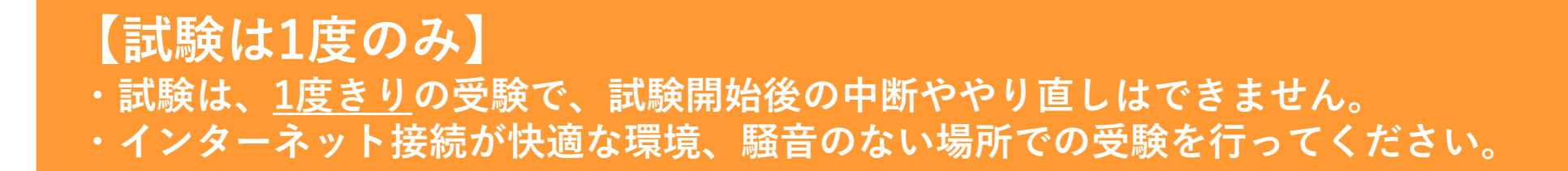

## 受験時の注意2

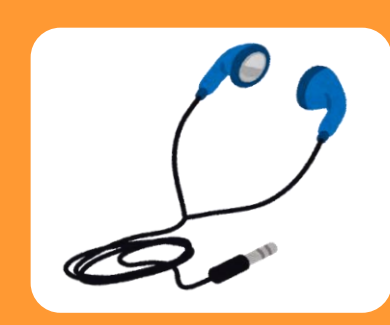

### [Listening]

- ・受験時間はリスニング、ライティングの計80分です。
- ・リスニング試験の際は、イヤホンやヘッドホン等の使用を推奨します。
- ・開始前に必ず音声が聞こえるか、チェックテストを行ってください。

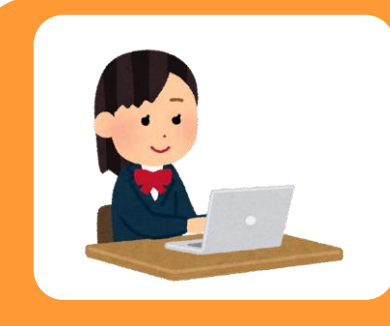

#### 【PC環境】

- ・受験は、パソコン、タブレット等での受験を推奨します。
- ・スマホ等でも受験ができますが、スマホ等で受験する際のブラウザは
  <u>Google Chromeをご利用ください。</u>

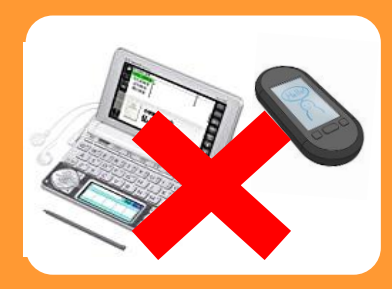

#### 【不正行為は絶対にしない!!】

・辞書やネット検索などを利用して不正に受験した場合は、本来の適正なクラス配置ができず、授業についていけなくなり、単位修得に支障を来たす恐れがあります。
 ・決まったクラスの学力相違による変更は一切行いませんので、実力で臨みましょう。

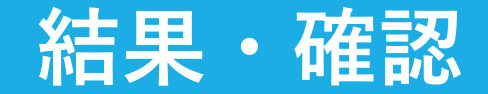

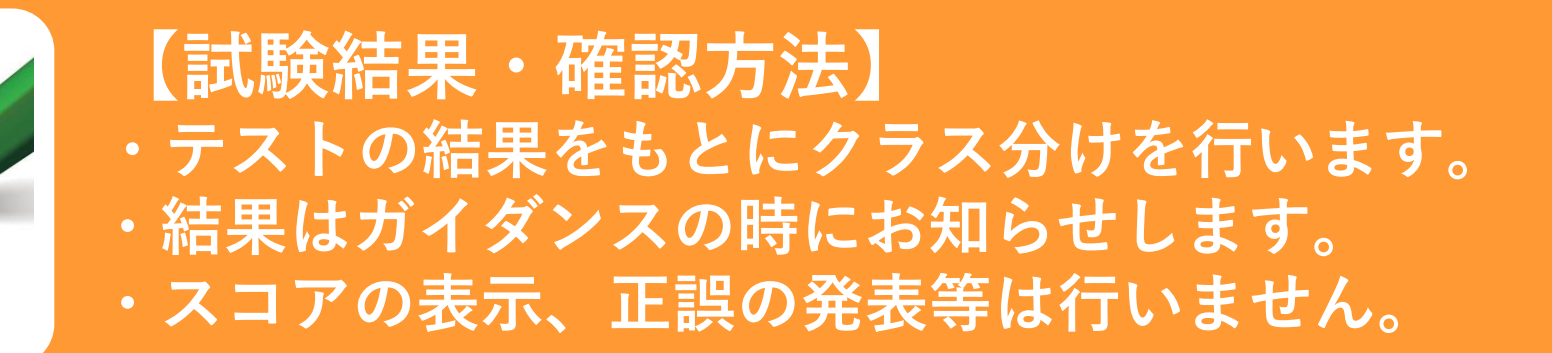

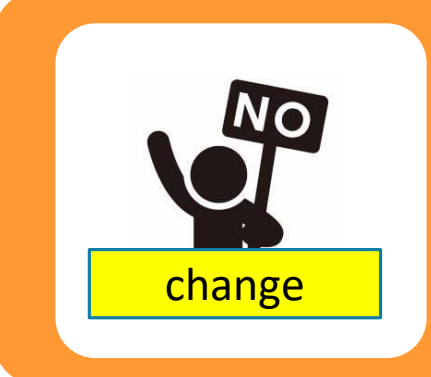

### 【クラスの変更はできない】

・授業開始後、レベルの相違等による理由でのクラス変更の
 申し出には応じることができません。

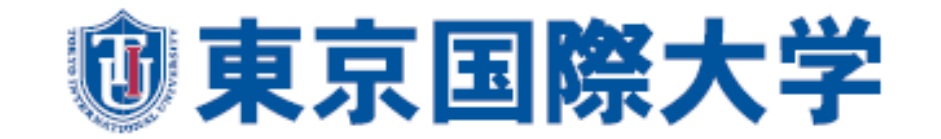